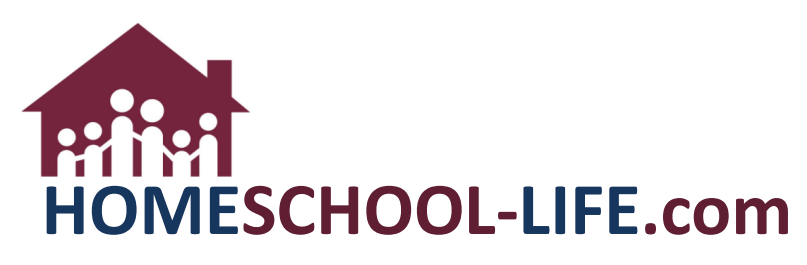

## Accounting Tool - Family

## TABLE OF CONTENTS

| Ι.   |    | Login to your web site          | 2 |
|------|----|---------------------------------|---|
| II.  |    | Access Accounting               | 2 |
| III. |    | Statement of Account            | 2 |
|      | A. | Invoice Prefixes                | 2 |
|      | Β. | Outstanding Invoices            | 3 |
| IV.  |    | How to Pay Invoices             | 3 |
|      | A. | Box Where Amount can be Entered | 4 |
|      | Β. | Small Check Box                 | 4 |
|      | C. | Authorize Payment               | 4 |
| v.   |    | Invoice & Payment Details       | 5 |
|      | A. | Separated into Sections         | 5 |
|      | В. | Accounting Categories           | 5 |
|      | C. | Invoices                        | 5 |
|      | D. | Filtering Options               | 6 |
|      | E. | Print Options                   | 6 |

I. Log into your web site.

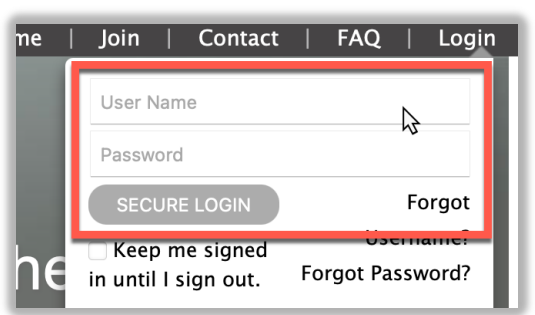

II. Access Accounting – There might be 2 ways to access accounting, but the most common way is through the Balance link in the top navigation on the homepage

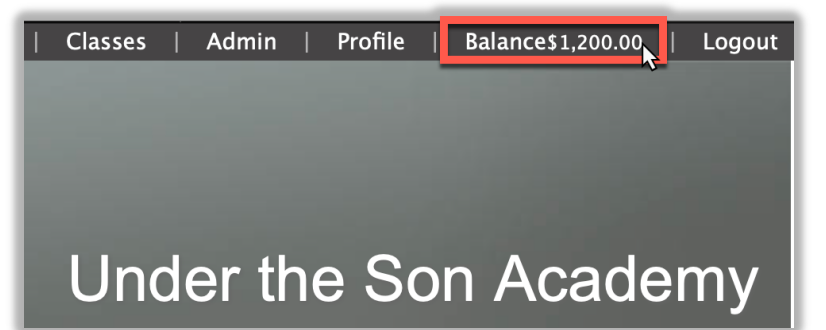

## III. Statement of Account

A. Invoice Prefixes – Represent Accounting Categories established by Admin – Key shown at the bottom

| ACCOUNTING CATEGORIES          |  |
|--------------------------------|--|
| <b>CR</b> – Class Registration |  |
| CRRP - CR Recurring Payments   |  |
| RR - Registration & Renewals   |  |
| <b>SU</b> – Sign Ups           |  |
| <b>OT</b> – Other              |  |
| AUO – Admin Use Only           |  |
| <b>SP</b> – Shakespeare Play   |  |
| LF – Late Fee                  |  |
| CCR - Co-op Class Registration |  |
| <b>GR</b> – Graduation         |  |
|                                |  |

B. Outstanding Invoices – Sorted by Account

| Outstanding Balances  |                                                                            |  |  |  |
|-----------------------|----------------------------------------------------------------------------|--|--|--|
| ACCOUNT:<br>GENERAL   |                                                                            |  |  |  |
| Category / Invoice    | Description                                                                |  |  |  |
| CR                    | [Class Registration Total Balance]                                         |  |  |  |
| <b>±</b> 4 INVOICES   |                                                                            |  |  |  |
| 3 INVOICES            |                                                                            |  |  |  |
|                       |                                                                            |  |  |  |
| CRRP-2185899          | Class Registration for Jane Austin – Spring Art Class – Watercolors / Acry |  |  |  |
| CRRP-2504130          | Class Registration for Dean Austin - Chemistry (payment #2: Tuition)       |  |  |  |
| 1 2 INVOICES          |                                                                            |  |  |  |
|                       |                                                                            |  |  |  |
| ACCOUNT:<br>CASH ONLY |                                                                            |  |  |  |
| Category / Invoice    | Description                                                                |  |  |  |
| SU-2706723            | Class Field Trip                                                           |  |  |  |

IV. How to Pay Invoices – Only invoices linked to online payment processing (i.e., PayPal or Newtek) may be paid here. If there is no payment box next to an invoice, cash or check payment is required. These are recorded by system admin or treasurer.

|          | TOTAL:<br>\$1,500.00 | PAY NOW:<br>\$50.00 | PAYPAL |
|----------|----------------------|---------------------|--------|
|          | Due Date             | Amount              | Pay    |
|          |                      | \$300.00            | 0.00   |
|          | 06/02/2021           | \$350.00            |        |
| applies) | 06/02/2021           | \$50.0              | 2      |
|          | 06/02/2021           | \$50.00             |        |

A. Box Where Amount Can Be Entered – Partial payment is accepted. Key in the amount of your desired payment.

| TOTAL:<br>\$1,500.00 | PAY NOW:<br>\$100.00 | PAYPAL |
|----------------------|----------------------|--------|
| Due Date             | Amount               | Pay    |
|                      | \$300.00             | 100.00 |
| 06/02/2021           | \$350.00             |        |

B. Small Check Box – Payment is required in full (determined by Admin). Select the box next to an invoice(s) you wish to pay. Or select Pay All.

| 11/30/2021 | \$250.00 |
|------------|----------|
| 11/30/2021 | \$125.00 |
| 11/30/2021 | \$125.00 |
|            | PAY ALL  |

C. Authorize Payment – Click on **payment** link and follow the prompts to authorize payment.

| TOTAL:<br>\$1,500.00                              | PAY NOW:<br>\$50.00 | PAYPAL |  |  |
|---------------------------------------------------|---------------------|--------|--|--|
| Due Date                                          | Amount              | Pay    |  |  |
|                                                   | \$300.00            | 0.00   |  |  |
| 06/02/2021                                        | \$350.00            |        |  |  |
| PayPal 🔀 \$225.00 USD                             |                     |        |  |  |
| Pay wit                                           | h PayPal            |        |  |  |
| Enter your email or mobile number to get started. |                     |        |  |  |
| Email or mobile number                            |                     |        |  |  |

V. Invoice & Payment Details – Select to see a history of all invoices, payments, and adjustments to your account.

| ACCOUNTING<br>Statement of Account | nvoice & Payment Det | ails       |  |  |  |
|------------------------------------|----------------------|------------|--|--|--|
| INVOICE ACCOUNT DATE               |                      |            |  |  |  |
| SU-2706723                         | Cash Only            | 06/08/2022 |  |  |  |

A. Separated Into Sections – Invoices, Adjustment, Payments

| Invoice Summary             |                                                                         |  |  |  |  |  |
|-----------------------------|-------------------------------------------------------------------------|--|--|--|--|--|
| INVOICE ACCOUNT DATE        |                                                                         |  |  |  |  |  |
| J-2706723 Cash Only         |                                                                         |  |  |  |  |  |
|                             |                                                                         |  |  |  |  |  |
|                             |                                                                         |  |  |  |  |  |
| t Detail                    |                                                                         |  |  |  |  |  |
| ustments to your invoices.  |                                                                         |  |  |  |  |  |
| ADJUSTMENT ACCOUNT DATE     |                                                                         |  |  |  |  |  |
|                             |                                                                         |  |  |  |  |  |
|                             |                                                                         |  |  |  |  |  |
|                             |                                                                         |  |  |  |  |  |
| d Detail                    |                                                                         |  |  |  |  |  |
| d Detail<br>ments received. |                                                                         |  |  |  |  |  |
| d Detail<br>ments received. | DATE                                                                    |  |  |  |  |  |
|                             | ices.<br>ACCOUNT<br>Cash Only<br>t Detail<br>ustments to your invoices. |  |  |  |  |  |

- B. Accounting Categories Shown at the bottom.
- C. Invoices Paid status shown in Paid? column. (Status may include Yes, No, N/A, or ADJ)

|            | AMOUNT       |
|------------|--------------|
| <br>No     | \$10.00      |
| TOTAL INVO | ICES \$10.00 |
|            |              |

D. Filtering Options – Fiscal Year and Others

| <b>T</b> Fi    | lters 🔒    |            |   |
|----------------|------------|------------|---|
| Add Filter     |            |            | × |
| Filter Criteri | a          |            |   |
| Date           | =          | 06/15/2022 |   |
| Category       | =          | ٢          |   |
| Account        | = 🖸        | •          |   |
| Description    | Contains 💿 |            |   |
|                |            |            |   |

E. Print Option – Select the printer icon located under FILTERS.

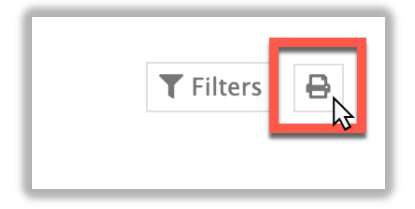